به نام خدا

پیش از شروع انتقال، ابتدا از طریق سامانه mail.nit.ac.ir وارد ایمیل خود شوید و از فعال بودن آن اطمینان حاصل فرمایید.

برای انتقال ایمیلها، از سرور قبلی به سرور جدید باید مراحل زیر را انجام دهید:

۱- نصب نرم افزار mailstore

ابتدا نرم افزار mailstore را از لینک زیر دریافت نمایید:

MailStoreHomeSetup-10.1.2.12457.zip

قبل از نصب نرم افزار به این نکته توجه کنید که حتما نرم افزار را در کامپیوتر شخصی خود نصب کنید و پس از اتمام انتقال، نرم افزار را حذف نموده و همه پوشههای مربوط به حساب کاربری ایمیل تان را حذف نمایید. پس از دانلود، فایل را از حالت فشره خارج کرده و وارد پوشه برنامه شوید، سپس فایل اصلی برنامه را اجرا نمایید

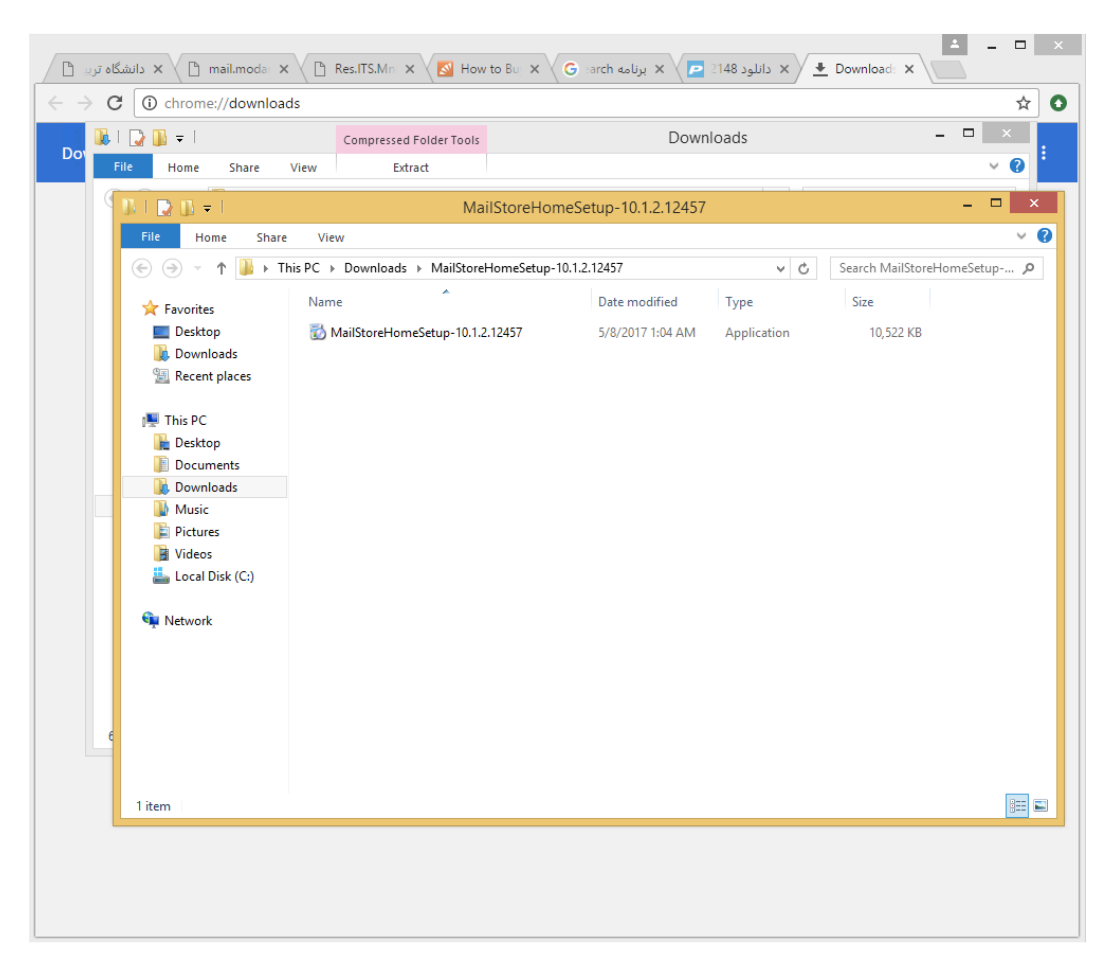

گزینه زیر ... I agree to را انتخاب نموده و گزینه Next را انتخاب نمایید.

| MailStore Home Setup 🗕 🗖 🗙                                                                                                    |
|----------------------------------------------------------------------------------------------------|
| MailStore Home MAIL                                                                                                    |
| Language: English 🗸                                                                                                    |
| Welcome to MailStore Home.                                                                                                    |
| Please read the following License Agreement and Privacy Policy by using the scroll<br>bar or pressing the "Page Down" key.                                |
| AGREEMENT ON TERMS AND CONDITIONS OF LICENSE AND USE  FOR MAILSTORE FREEWARE VERSIONS                                                                     |
| § 1 Scope of Application, General                                                                                                    |
| (1) These terms and conditions of license and use ("Terms of Use") shall be applicable to all agreements between MailStore Software GmbH ("Vendor") and v |
| <ul> <li>I agree to the License Agreement and the Privacy Policy</li> </ul>                                                                               |
| I do not agree to the License Agreement and the Privacy Policy                                                                                            |
| Next Cancel                                                                                                    |

دقت کنید که گزینه Install on this computer انتخاب شده باشد و سپس روی install کلیک نمایید.

| MailStore Home Setup 🚽 🗖                                          | × |
|-------------------------------------------------------------------|---|
| MailStore Home STOR                                               | E |
| Where should MailStore Home be installed?                         |   |
| Install on this computer                                          |   |
| Install portable version in other directory                       |   |
| Target Directory: C:\Program Files (x86)\MailStore\MailStore Home |   |
| Install Cancel                                                    | ] |

۲- انتقال ایمیلها از سرور قدیم بر روی نرم افزار Mailstore

پس از نصب برنامه را اجرا نمایید. برای تعریف حساب کاربری ایمیل روی گزینه Archive E-mail کلیک نمایید.

| <b>8</b>                                                                                                    |                                                                              | MailStore Home 9 - MailStore Home                                                                                                    | - 8 ×          |
|----------------------------------------------------------------------------------------------------|------------------------------------------------------------------------------|----------------------------------------------------------------------------------------------------|----------------|
| Archive                                                                                                    | Start Page                                                                   |                                                                                                    | 3              |
| Quick Search Archive         Search           Image: Start Page         Image: Start Page           Image: My Archive         Image: Search E-mail           Image: Search E-mail         Image: Archive E-mail           Image: Search E-mail         Image: Search E-mail           Image: Search E-mail         Image: Search E-mail           Image: Search E-mail         Image: Searc | MailStore Home<br>Type Your Name Here<br>O messages arthwed<br>Version 9.8.2 |                                                                                                    | MAIL<br>ST. RE |
| M Administrative Tools                                                                                                    | O if have                                                                    | Perdelauri                                                                                                    |                |
|                                                                                                    | Archive E-mail                                                               | MalStore Home<br>Version 9.8.2.11781 (Build Date 7/11/2016) <u>Check for Lindates</u><br>Tell Others About MalStore<br>Archive<br>Total Size 0 messages / 906 MB<br>Location c: Lissers MalStore                                  |                |
|                                                                                                    | Backup to HDD or USB     Administrative Tools                                | Available Dak Space       30.70 GB free of 49.66 GB         Messages       It least execution of one or more archiving profiles has been completed with warnings.         Indexing of email attachment content is not configured. |                |
|                                                                                                    |                                                                              | MailStore Home is free for non-commercial usage.<br>Helpful Links<br>MailStore Home Help<br>MailStore Home Website<br>MailStore Home Support Community<br>MailStore on Facebook<br>MailStore Business Products                    |                |
|                                                                                                    |                                                                              |                                                                                                    |                |
| Copyright (c) 2005-2016 MailStore Software GmbH                                                                                                    | 1                                                                            |                                                                                                    | MAILSTORE-PC   |
|                                                                                                    |                                                                              |                                                                                                    |                |

در مرحله بعد بر روی Advanced کلیک نمایید و سپس ایمیل سرور مورد نظر را انتخاب نمایید. ابتدا در قسمت email account در box مورد نظر آدرس ایمیل خود را به صورت کامل ( با پسوند nit.ac.ir@) وارد کرده و سپس گزینه IMAP Mailbox را انتخاب نمایید.

| MailStore Home IU - MailStore Home                                                                                                    | -                                                                                                    | <br>× |
|----------------------------------------------------------------------------------------------------|----------------------------------------------------------------------------------------------------|-------|
| Archive                                                                                                    | Archive E-mail                                                                                                    | 2     |
| Archive<br>Quick Search Archive<br>Search Page<br>My Archive<br>Search E-mal<br>Search Result<br>Archive E-mal<br>Recent Results<br>Administrative Tools<br>About MallStore Home | Archive E-mail         Image: Second second second | 2     |
|                                                                                                    |                                                                                                    |       |

در این مرحله می بایست اطلاعات ایمیل خود را وارد نمایید و در نهایت بر روی Test کلیک نمایید.

در قسمت username و e-mail address پسوند nit.ac.ir@ را استفاده نمایید.

در قسمت oldmail.nit.ac.ir ، Host را تایپ نمایید.

| 1ailStore Ho | ome              |                                  | ×    |                   |
|--------------|------------------|----------------------------------|------|-------------------|
|              | Archive I        | MAP Mailbox                      |      | es<br>ok PST File |
| ~            | Settings         |                                  |      |                   |
|              | Please configure | access to IMAP Mailbox.          |      |                   |
|              | E-mail Address:  | /i@nit.ac.ir                     |      |                   |
|              | Host:            | oldmail.nit.ac.ir                |      |                   |
|              | Access via:      | IMAP-SSL 🗸 🗹 Ignore SSL Warnings |      |                   |
|              | User Name:       | @nit.ac.ir                       |      |                   |
|              | Password:        | ••••••                           | Test |                   |
|              |                  |                                  |      |                   |
|              | Cancel           | Next >                           | Help |                   |

اگر تنظیمات صفحه قبلی با خطا رو به رو شد تنظیمات زیر را انجام دهید در غیر این صورت به مرحله بعدی بروید. بروید.

| MailStore H | lome             |                         | ×            |
|-------------|------------------|-------------------------|--------------|
|             | Archive I        | MAP Mailbox             | es<br>ok PST |
| V           | Settings         |                         | _            |
|             | Please configure | access to IMAP Mailbox. |              |
|             | E-mail Address:  | f n@nit.ac.ir           | _            |
|             | Host:            | oldmail.nit.ac.ir       |              |
|             | Access via:      | IMAP 🗸                  |              |
|             | User Name:       | @nit.ac.ir              |              |
|             | Password:        | Test                    |              |
|             | Cancel           | Next > Help             |              |
|             | Gance            | There's There's         |              |
|             |                  |                         |              |

در صورتی که اطلاعات حساب کاربری خود را صحیح وارد کرده باشید با پیغام زیر رو به رو خواهید شد. روی ok کلیک کرده و سپس next را بزنید.

|   | Home                           |                       | ×         |              |
|---|--------------------------------|-----------------------|-----------|--------------|
|   | Archive IMAP Ma                | ilbox                 | le:<br>ok | s<br>PST Fil |
| t | Settings                       |                       |           |              |
|   | Please configure access to IPA | - Halbox.             |           |              |
| Р | MailStore                      | ×                     | _         | _            |
| Γ |                                |                       | -         | -            |
|   | Connection succe               | essfully established. |           |              |
|   |                                | J                     |           |              |
|   |                                |                       | Test      |              |
|   |                                | ок                    | Test      |              |
|   |                                | ок                    | Test      |              |
|   |                                | ОК                    | Test      |              |
|   |                                | ОК                    | Test      |              |
|   |                                | ОК                    | Test      |              |

در مرحله بعد دقت نمایید تنظیمات به صورت زیر تنظیم باشد.

در پایان بر روی finish کلیک نمایید.

| MailStore H  | ome X                                                        |                   |
|--------------|--------------------------------------------------------------|-------------------|
|              | Archive IMAP Mailbox                                         | es<br>ok PST File |
| $\checkmark$ | Advanced Settings                                            |                   |
|              | Please configure access to IMAP Mailbox.                     |                   |
|              | Folders                                                      | _                 |
|              | All e-mail folders. Sent items folder automatically detected |                   |
|              | Filter                                                       |                   |
|              | Also archive unread messages                                 |                   |
|              | Only archive messages that are older than                    |                   |
|              | O Date: 1396/09/20 🗸 b.j 00:12 🗘 🗍 UTC                       |                   |
|              | ○ Range: 1 months ∨                                          |                   |
|              | Delete                                                       |                   |
|              | X Messages are never deleted in IMAP Mailbox                 |                   |
|              | Connection                                                   |                   |
|              | Timeout: 3000 Seconds                                        |                   |
|              | Cancel < Back Finish Help                                    |                   |

## در صورت صحیح بودن تنظیمات پیغام زیر ظاهر میشود .بر روی ok کلیک نمایید.

|              | Tradema                        | <u>rks</u>                                                                                     |                                                                                                    |                                                                                              |                                                                                                    |                                                                                                    |
|--------------|--------------------------------|------------------------------------------------------------------------------------------------|----------------------------------------------------------------------------------------------------|----------------------------------------------------------------------------------------------|----------------------------------------------------------------------------------------------------|----------------------------------------------------------------------------------------------------|
| ılt          | Create                         | Profile                                                                                        |                                                                                                    |                                                                                              |                                                                                                    |                                                                                                    |
|              | E-mail /                       | Account                                                                                        | E-mail Clients                                                                                                    | E-mail Files                                                                                 |                                                                                                    |                                                                                                    |
| ools<br>Home | In orde<br>please :<br>address | to archive your webmail account,<br>tart by entering your e-mail<br>t.t.c.ir<br>Start Advanced | <ul> <li>Microsoft Outlook</li> <li>Windows Mail</li> <li>Windows Live Mail</li> <li>Mozilla Thunderbird</li> <li>Mozilla SeaMonkey</li> </ul> | <ul> <li>EML and MSG Files</li> <li>Microsoft Outbook PST File</li> <li>MBOX File</li> </ul> |                                                                                                    |                                                                                                    |
|              | Profiles                       |                                                                                                |                                                                                                    |                                                                                              |                                                                                                    |                                                                                                    |
|              |                                |                                                                                                |                                                                                                    |                                                                                              |                                                                                                    |                                                                                                    |
|              |                                | MailStore has created a new<br>for you.<br>Double-click it to start arch                       | v profile <b>entre and an and an and an an an an an an an an an an an an an </b>                                                               | r via IMAP-SSL"                                                                              | Summary<br>futurements<br>All e-mail folders<br>automatically dei                                                                                                    | ac.ir<br>. Sent items fold<br>tected                                                                    |
|              |                                | i MailStore has created a new<br>for you.<br>Double-click it to start arch                     | v profile <b>"Contraction</b> ti@nit.ac.i                                                                                                    | r via IMAP-SSL"                                                                              | Summary                                                                                                    | ac.ir<br>. Sent items fold<br>tected<br>Commands                                                        |
|              |                                | i MailStore has created a new<br>for you.<br>Double-click it to start arch                     | v profile <b>2000</b> ti@nit.ac.i                                                                                                    | r via IMAP-SSL"                                                                              | Summary<br>for formation print.<br>All e-mail folders.<br>automatically det<br>Properties<br>Current Status<br>Not running<br>Run                                         | ac.ir<br>. Sent items folde<br>tected<br>Commands                                                       |
|              |                                | MailStore has created a new<br>for you.<br>Double-click it to start arch                       | v profile                                                                                                    | ok                                                                                           | Summary                                                                                                    | ac.ir<br>. Sent items folde<br>tected<br>Commands<br>been run or no<br>tion is available.               |
|              |                                | MailStore has created a new<br>for you.<br>Double-click it to start arch                       | v profile                                                                                                    | ok                                                                                           | Summary  function  All e-mail folders automatically dei  Properties  Current Status Not running  Run  Last Execution  The profile has never data about the execu  Details | ac.ir<br>. Sent items fold<br>tected<br>Commands<br>been run or no<br>tion is available.<br>All Results |

ایمیل(های) اضافه شده باید در لیست زیر قابل مشاهده باشد.

برای دریافت ایمیلها از حساب کاربری مورد نظر، بر روی نام حساب کاربری دابل کلیک نمایید.

| esult                  | Trademarks<br>Create Profile<br>E-mail Account                                                                              | E-mail Clients                                                                                                    | E-mail Files                                               |                                                                                                    |
|------------------------|----------------------------------------------------------------------------------------------------|----------------------------------------------------------------------------------------------------|------------------------------------------------------------|----------------------------------------------------------------------------------------------------|
| s<br>:Tools<br>re Home | In order to archive your webmail account,<br>please start by entering your e-mail<br>address:<br>Start Advanced<br>Profiles | <ul> <li>Microsoft Outlook</li> <li>Windows Mail</li> <li>Windows Live Mail</li> <li>Windows Live Mail</li> <li>Mozilla Thunderbird</li> <li>Mozilla SeaMonkey</li> </ul> | ♦ EML and MSG Files Incrosoft Outlook PST File ♦ MBOX File |                                                                                                    |
|                        | Profile Name Last                                                                                                    | Execution Last Resu                                                                                                    |                                                            | Summary         Image: Second Second |

در صورتی که اتصال با موفقیت انجام شود پیغام زیر مشاهده خوهد شد.

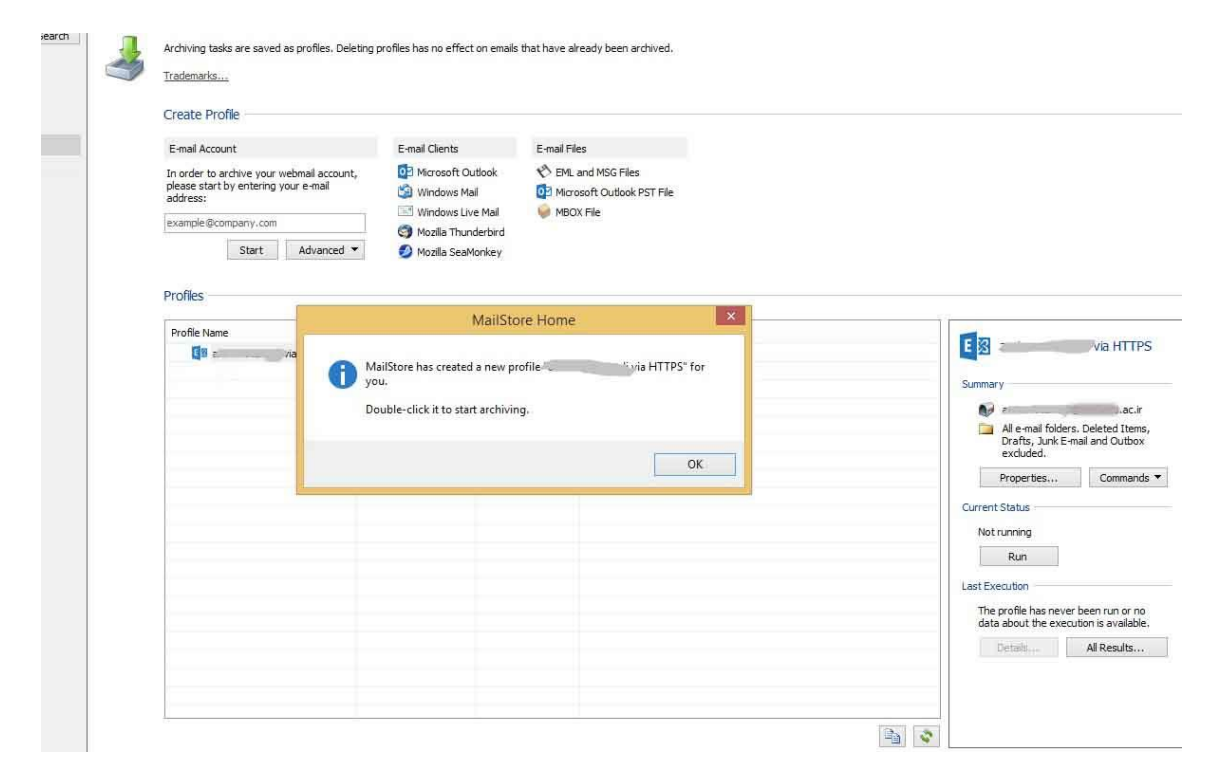

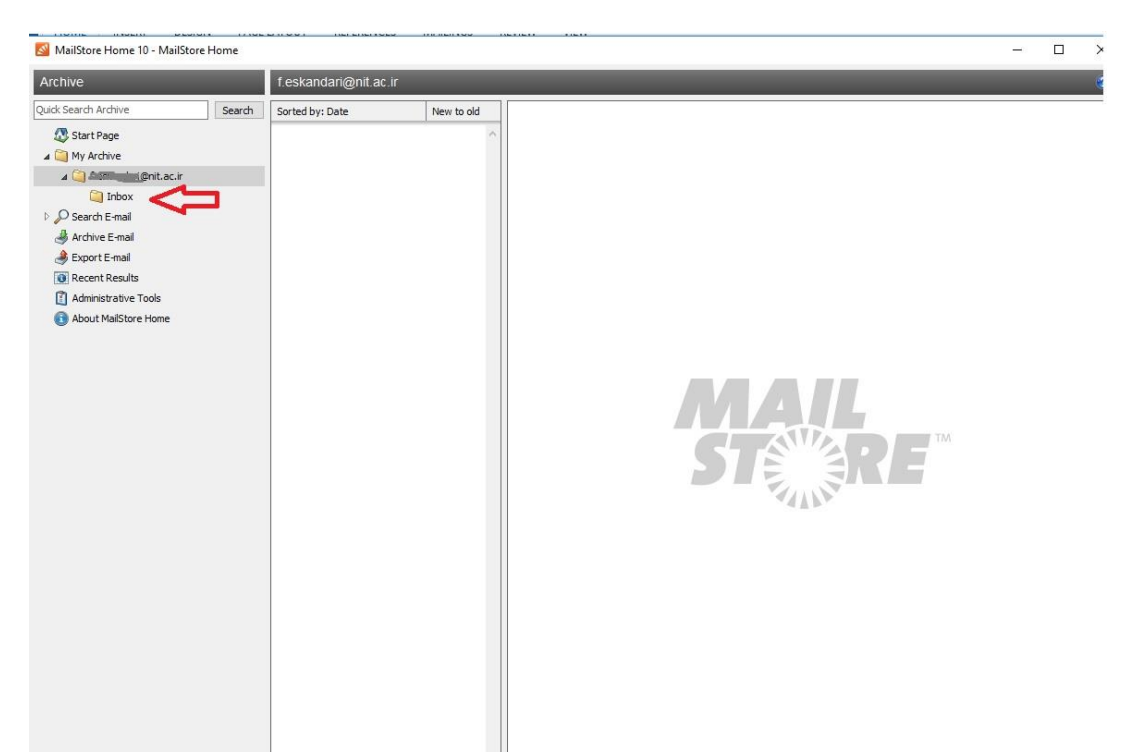

برای مشاهده ایمیلهای خود از پنل سمت چپ به مسیر حساب کاربری خود بروید.

۳- انتقال ایمیلها به سرور جدید

برای انتقال ایمیلها به سرور جدید، در پنل سمت چپ بر روی نام حساب کاربری خود کلیک راست نموده و طبق راهنما عمل نمایید.

| Archive              |                                               | Exchange                      | kolivand                                                                                                    |            |           |  |
|----------------------|-----------------------------------------------|-------------------------------|----------------------------------------------------------------------------------------------------|------------|-----------|--|
| Quick Search Archive | Search                                        | Sorted by: Da                 | te                                                                                                    | New to old |           |  |
| Quick Search Archive | Refrest<br>Export<br>New Fr<br>Move<br>Delete | View F5<br>to<br>Deler<br>Del | te<br>Exchange N<br>Gill Exchange N<br>Ginal<br>Microsoft C<br>Microsoft C<br>Directory (f<br>Directory (f<br>Directory (f | New to old | <b>\$</b> |  |
|                      |                                               |                               |                                                                                                    |            |           |  |

همانند مراحل معرفی حساب کاربری، اطلاعات حساب کاربری جدید خود را وارد نمایید و تست بگیرید که اطلاعات صحیح وارد شده باشد و در نهایت بر روی next کلیک نمایید.

تنظيمات خواسته شده را به دقت وارد نماييد. ( تنظيمات حساب كاربرى قديمي با جديد متفاوت ميباشد)

در قسمت username، نام کاربری خود را به صورت کامل با پسوند nit.ac.ir@ وارد نمایید.

در قسمت mail.nit.ac.ir ، Host را تایپ نمایید.

| Search | Sorted by: Date | New to old                                                                                                    |                         |
|--------|-----------------|----------------------------------------------------------------------------------------------------|-------------------------|
| :.ir   | I               |                                                                                                    |                         |
|        | MailStore Ho    | me X                                                                                                    |                         |
|        | E               | Export to Exchange Mailbox                                                                                                    |                         |
|        |                 | Access via:                                                                                                    |                         |
|        |                 | User Name: المعادر كاربرك المعادر كاربرك المعادر المعادر المعادر المعادر المعادر المعادر المعادر المعادر المعاد المعادر المعادر المعاد<br>معادر المعادر المعادر المعادر المعادر المعادر المعادر المعادر المعادر المعادر المعادر المعادر المعادر المعادر المعادر المعادر المعادر المعادر المعادر المعادر المعادر المعادر المعادر المعادر المعادر المعادر المعادر المعادر المعادر المعادر المعادر المعادر المعادر المعادر المعادر المعادر المعادر المعا<br>معادر المعادر المعادر المعادر المعادر المعادر المعادر المعادر المعادر المعادر المعادر المعادر المعادر المعادر المعادر المعادر المعادر المعادر المعادر المعادر المعادر المعادر المعادر المعادر المعادر المعادر المعادر المعادر المعادر المع | <b>R</b> F <sup>™</sup> |
|        |                 | Note: MailStore will create a folder "MailStore Export" in your Microsoft<br>Exchange mailbox and export your messages there,                                                                                                    |                         |
|        |                 | Cancel < Back Next > Help                                                                                                    |                         |
|        |                 |                                                                                                    |                         |

در این مرحله زمان را بر روی۳۰۰۰ تنظیم نمایید و finish را بزنید.

|   | MailStore Home                                             | × |
|---|------------------------------------------------------------|---|
| E | Export to Exchange Mailbox Advanced Settings               |   |
|   | Please configure access to Exchange Mailbox.<br>Connection |   |
|   | Cancel < Back Finish Help                                  |   |

در صورتی که تنظیمات به طور صحیح وارد شده باشند، برنامه شروع به کپی نمودن ایمیلها به حساب کاربری مورد نظر می نماید.

پس از پایان کار، می توانید وارد حساب کاربری ایمیل جدید خود (mail.nit.ac.ir) شوید و ایمیلهای قبلی خود را در پوشه Mailstore Export مشاهده نمایید.

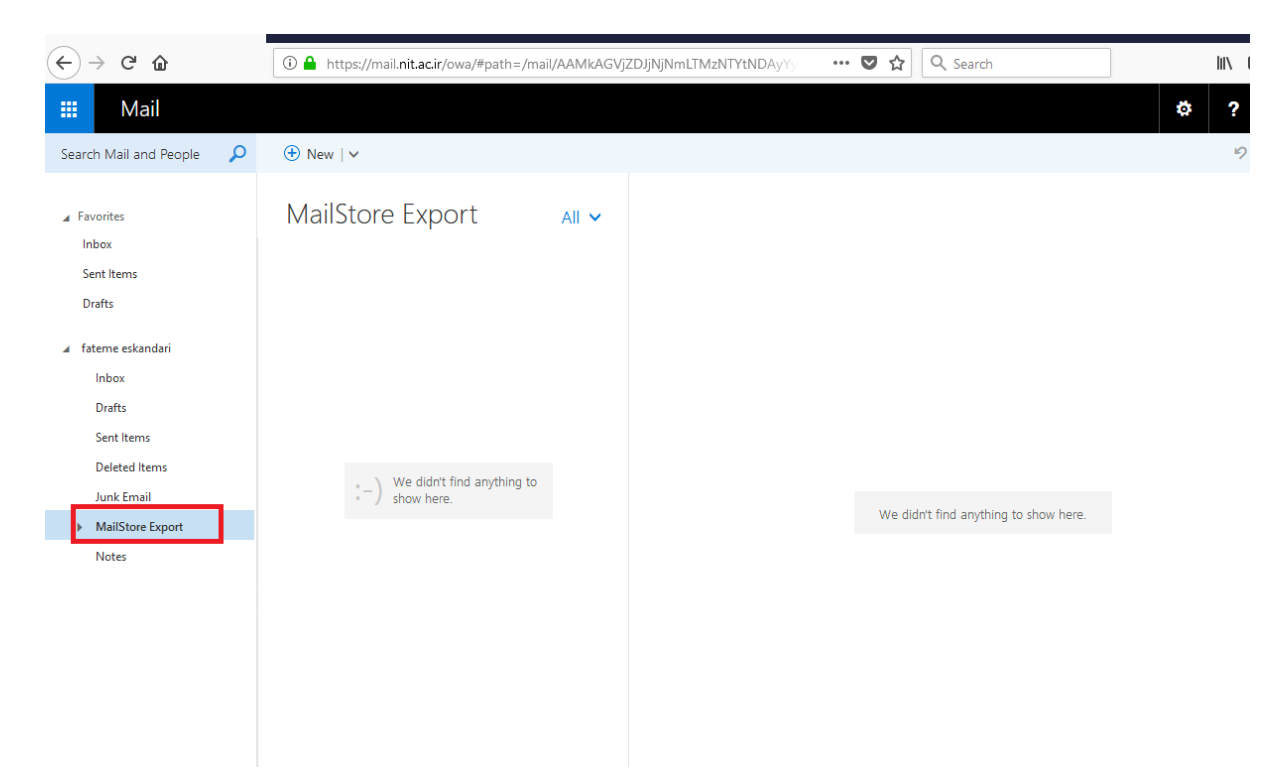